## Запуск приложения StudentCard

1. Необходимо подключиться к удаленному рабочему столу ts.ad.pu.ru (или ts2.ad.pu.ru, или ts3.ad.pu.ru) под своей учетной записью.

| 長 ts.ad.pu.ru — Подключение к удаленному рабочему столу 💷 💷 | x   |
|-------------------------------------------------------------|-----|
|                                                             | -   |
|                                                             |     |
|                                                             |     |
|                                                             |     |
|                                                             |     |
|                                                             |     |
|                                                             |     |
|                                                             | E   |
|                                                             |     |
| Пользователь                                                |     |
| Пароль                                                      |     |
| Вход в: RECTORAT<br>Как войти в другой домен?               |     |
|                                                             |     |
|                                                             |     |
| Отмена                                                      |     |
|                                                             | ► a |

2. На Рабочем столе выбрать ярлык «StudentCard»

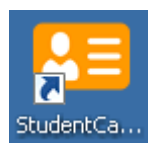

 В открывшейся форме будет указано Наименование подключения – ProductionConnect. Необходимо ввести логин и пароль, который по запросу будет выслан на почту сотрудником технической поддержки. Нажать «Вход в систему».

| Наименование подключения: | ProductionConnect - |
|---------------------------|---------------------|
| Имя пользователя:         | admin               |
| Пароль:                   |                     |
|                           |                     |

4. Далее система предложит создать свой пароль для входа, после чего будет доступно приложение

## Связь с группой технической поддержки StudentCard

Для обращения в техническую поддержку рекомендуется использовать контакты: e-mail: <u>support.sc@spbu.ru</u> тел. 363-60-80